## Запуск локального сервера Mobile SMARTS на ПК

Последние изменения: 2024-03-26

## Вариант 1

С помощью панели «Администрирования серверов Mobile SMARTS»: зайдите в левом нижнем углу экрана в меню «Пуск», выберите папку «Cleverence Soft», далее в Mobile SMARTS нажмите «Администрирование серверов Mobile SMARTS».

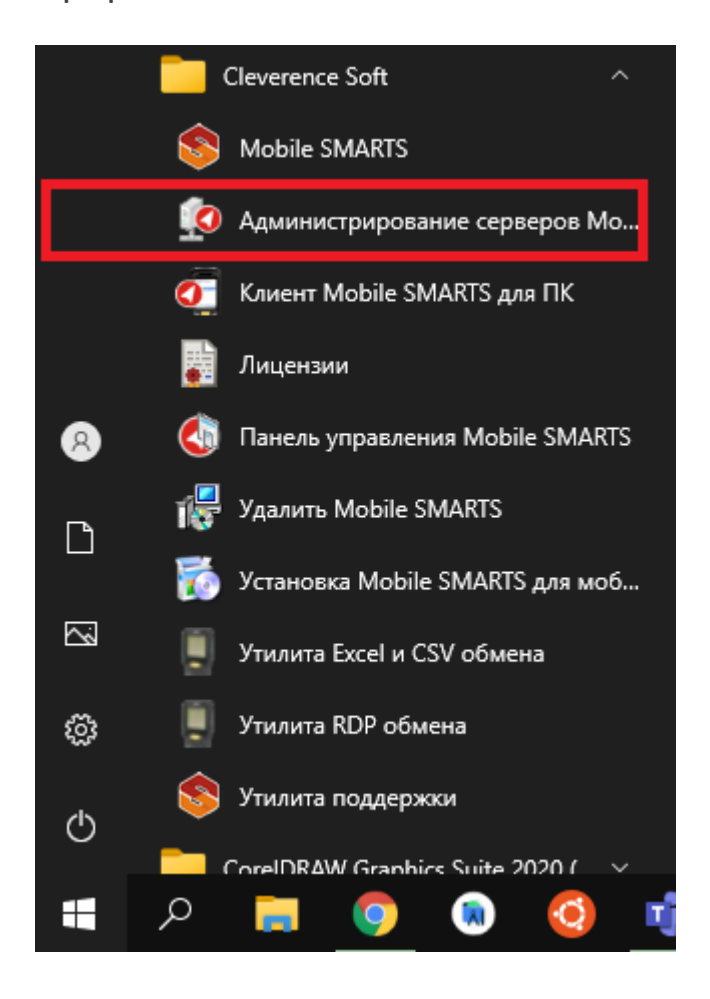

Для запуска сервера необходимо запустить или перезапустить службу. Появится уведомление о состоянии запуска.

| 🖳 Администрирование сервера Mobile SMARTS |                                                                                           |  |
|-------------------------------------------|-------------------------------------------------------------------------------------------|--|
| S Mobile SMARTS                           | Состояние<br>Адрес: <u>http://localhost:10501/</u>                                        |  |
| ✓ Сервер Mobile SMARTS                    | Состояние: служба запущена<br><u>Открыть файл лога</u>                                    |  |
| Магазин 15, Расширенный с Ки              | Запустить службу Перезапустить службу Остановить службу Диагностика и исправление проблем |  |
| Магазин 15, Расширенный с Ки              |                                                                                           |  |
|                                           | Настройки                                                                                 |  |
|                                           | Сохранить настройки Отменить изменения                                                    |  |

| 🛃 Администрирование сервера Mobile SMARTS |                                                                                           | - |  |
|-------------------------------------------|-------------------------------------------------------------------------------------------|---|--|
| S Mobile SMARTS                           | Cостояние<br>Aдрес: <u>http://localhost:10501/</u>                                        |   |  |
| ✓ Сервер Mobile SMARTS                    | Состояние: служба запущена<br>Открыть файл лога                                           |   |  |
| Магазин 15, Расширенный с Ки              | Запустить службу Перезапустить службу Остановить службу Диагностика и исправление проблем |   |  |
| Магазин 15, Расширенный с Ки              |                                                                                           |   |  |

CLEVERENCE.RU — 2/3

## Вариант 2

Из панели управления «Службами» (Services) ОС Windows: для открытия панели управления службами нужно зайти в пуск, в строке вписать службы (или services), нажать на ввод или выбрать Службы (Service).

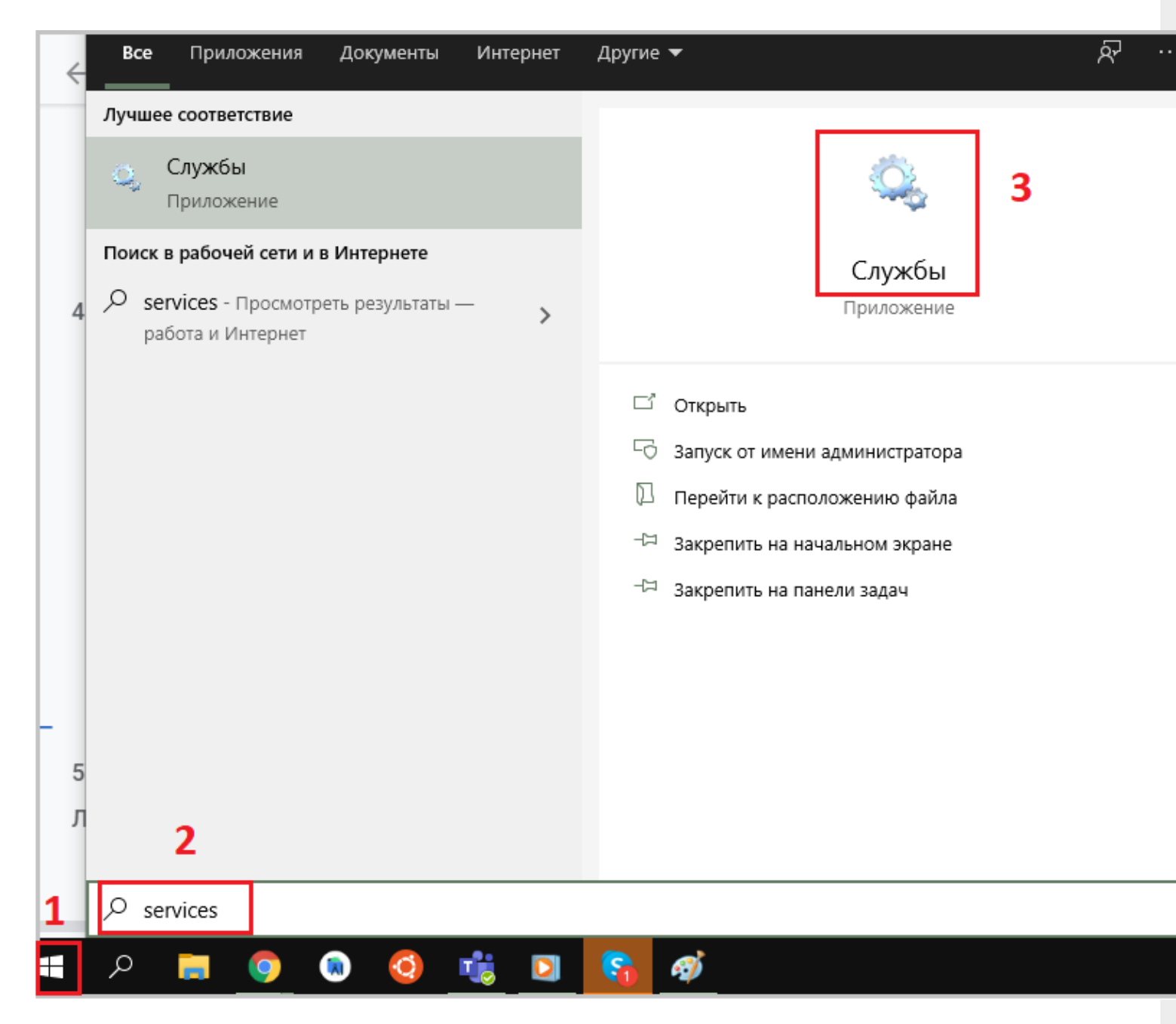

В открывшейся панели найдите «Mobile SMARTS Сервер» и запустите службу (Start). Когда служба запущена, у нее отображается соответствующий статус «Выполняется/Запущена» (Running). После запуска службы сервер будет доступен.

| 🖏 Службы — 🗆                                                                            |                                                                                                    |                                                                                                    |                                           |                                                                                                    |                                                                                                    |  |  |  |  |  |  |  |  |
|-----------------------------------------------------------------------------------------|----------------------------------------------------------------------------------------------------|----------------------------------------------------------------------------------------------------|-------------------------------------------|----------------------------------------------------------------------------------------------------|----------------------------------------------------------------------------------------------------|--|--|--|--|--|--|--|--|
| Файл Действие Вид Справка                                                               |                                                                                                    |                                                                                                    |                                           |                                                                                                    |                                                                                                    |  |  |  |  |  |  |  |  |
| ← →   □   □ Q ≥   Z □   ▶ ■ II ▶                                                        |                                                                                                    |                                                                                                    |                                           |                                                                                                    |                                                                                                    |  |  |  |  |  |  |  |  |
| 🔍 Службы (локалы                                                                        |                                                                                                    |                                                                                                    |                                           |                                                                                                    |                                                                                                    |  |  |  |  |  |  |  |  |
| Mobile SMARTS server                                                                    | Имя ^                                                                                                    | Описание                                                                                           | Состояние                                 | Тип запуска                                                                                                    | Вход от имени                                                                                                    |  |  |  |  |  |  |  |  |
| О <u>становить</u> службу<br>Перезапустить службу                                       | DevicesFlow_49404e8   Позво     DHCP-клиент   Perист     Diagnostic Execution Service   Execut     DNS-клиент   Cлужб     Google Chrome Elevation S   GraphicsPerfSvc     GraphicsPerfSvc   Graphi     Intel(R) Content Protection   Intel(R     Intel(R) HD Graphics Contro   Service     KtmRm для координатора   Koopg     Microsoft Edge Elevation Se   Keeps     Microsoft Update Health Se   Mainta |                                                                                                    | Выполняется<br>Выполняется<br>Выполняется | Вручную<br>Автоматиче<br>Вручную (ак<br>Вручную<br>Вручную (ак<br>Вручную (ак<br>Вручную (ак<br>Вручную (ак<br>Вручную<br>Отключена | Локальная сис<br>Локальная слу<br>Локальная сис<br>Сетевая служба<br>Локальная сис<br>Локальная сис<br>Локальная сис<br>Сетевая служба<br>Локальная сис<br>Локальная сис<br>Локальная сис |  |  |  |  |  |  |  |  |
| < > Расширенный / Стандартный / Запуск службы "Mobile SMARTS server" на "Докальный комп | Mobile SMA 3   Office Sour 0   Office Sour 0   OpenSSH A 0   Plug and Pl 0   PrintWorkfl 0   Quality Win 0   Shared PC A 0   SMP диског 0                                                                                                    | апустить<br>Остановить<br>Іриостановить<br>Іродолжить<br>Іерезапустить<br>Ссе задачи ><br>Обновить | Выполняется<br>Выполняется<br>Выполняется | Автоматиче<br>Автоматиче<br>Вручную<br>Отключена<br>Вручную<br>Вручную<br>Отключена<br>Вручную                                      | Сетевая служба<br>Локальная сис<br>Локальная сис<br>Локальная сис<br>Локальная сис<br>Локальная сис<br>Локальная сис<br>Сетевая служба                                                    |  |  |  |  |  |  |  |  |
| рануск служов тобліс зликло зегуст на локальный комп                                    | С                                                                                                    | правка                                                                                             |                                           |                                                                                                    |                                                                                                    |  |  |  |  |  |  |  |  |

Сервер Mobile SMARTS, Mobile SMARTS

## Не нашли что искали?

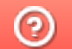

Задать вопрос в техническую поддержку